## Adding a Sender to Your Whitelist in Webmail

If you use an email client such as Outlook, Live, iPhone, Android, or other device and you don't receive an email you were expecting in your email client inbox, you can check webmail to see if it is in the spam folder. To prevent this from happening in the future, you can add the email address to your whitelist.

Open your favorite web browser and type mail.polarcomm.com in the address bar. Login to webmail - type in your full email address and password.

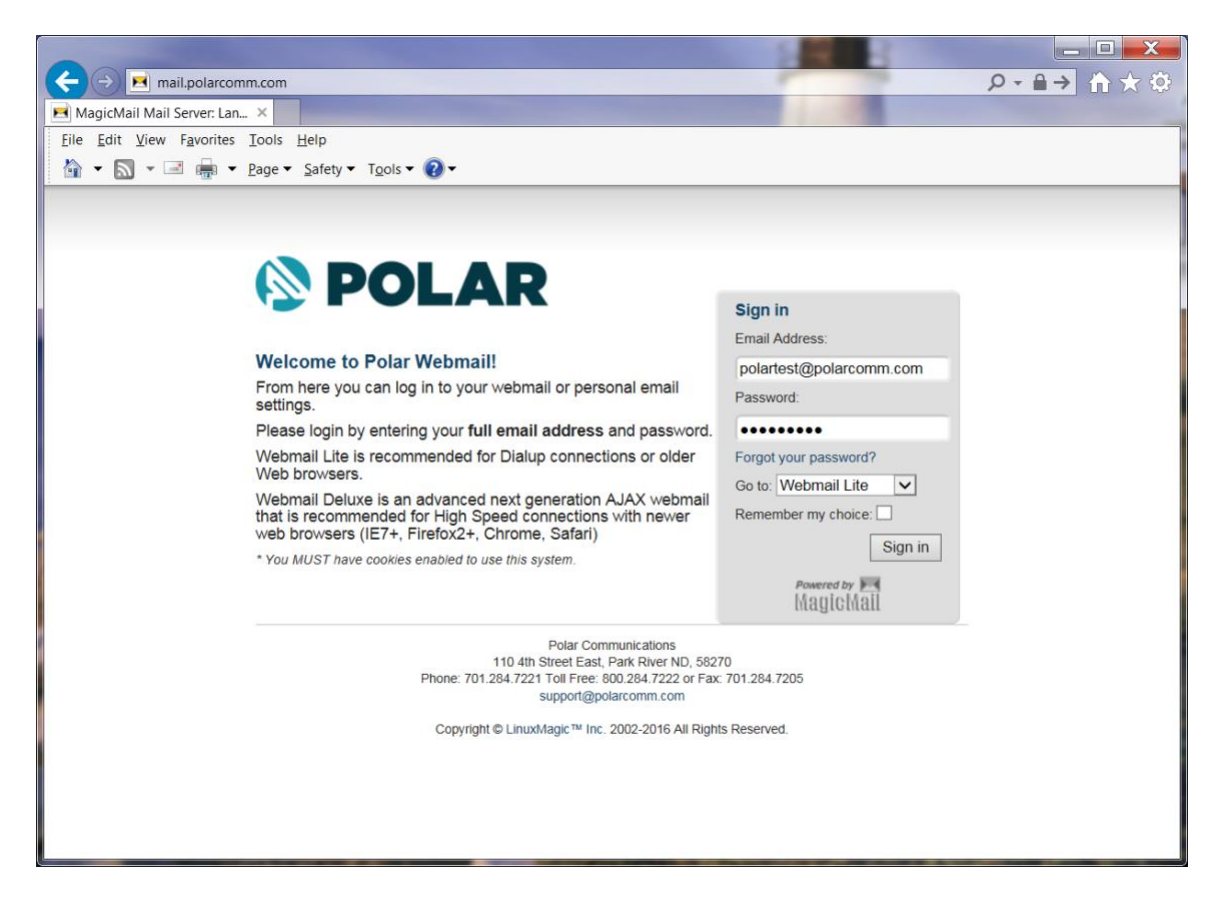

If you see a message in your Spam folder and you want it delivered to your email client, click to open the message and then click Allow Sender.

| 🔮 Webmail               | INBOX                             | Folders Options                                                                                                    | 🚯 POLAR                                                             |
|-------------------------|-----------------------------------|----------------------------------------------------------------------------------------------------|---------------------------------------------------------------------|
| Reload #                | Current Folder: Spam              |                                                                                                    | Calendar Help Search                                                |
| ивох пивох              | ·                                 | ۲ ک                                                                                                    | Sign Out                                                            |
| Drafts                  | All Msgs Delete                   | 1997 T 1997                                                                                                    | Construction of the existing of any relative to the relative to the |
| 🏥 Sent                  | Subject:<br>From:                 | The smartest water bottle you've ever seen.<br>"HYDRA Smart Bottle" <hydra-smart-bottle@lpufjp.archiesroundbook.win></hydra-smart-bottle@lpufjp.archiesroundbook.win> |                                                                     |
| 🗭 Spam                  | Date:<br>To:<br>Priority:         | Normal                                                                                                    |                                                                     |
| 🏥 Trash (Purge)         | Options:                          | View Full Header View Printable Version Download this as a file                                                                                                    | Add to Addressbook View Message details View as HTML Allow Sender   |
| Archive                 | The smartest water bottle you' ve | ever seen.                                                                                                    |                                                                     |
| $\lambda = \lambda_{-}$ | HYDRA Smart Bottle                |                                                                                                    |                                                                     |
| Quota Usage:            | opt out                           |                                                                                                    |                                                                     |
| 76.4% of 500MB          | unsubscribe                       |                                                                                                    |                                                                     |

The message will be delivered to your email client and will be added to your whitelist for future deliveries.